## Reinstalacja Windows XP.

Gdy nie pomaga naprawa systemu, ani próby odzyskiwania danych, ani też naprawa sektora startowego, lub po prostu system zaczyna działać za wolno, trzeba reinstalować. Co prawda w przypadku wolnego działania można zastosować oprogramowanie oczyszczające dysk, ale i tak za jakiś czas reinstalacja będzie konieczna.

Przystępując do tego – wbrew pozorom- prostego działania, przygotuj płytę instalacyjną Windows XP oraz klucz licencyjny.

Uwaga. Odłącz komputer od sieci. Podłącz dopiero po zainstalowaniu systemu i jakiegoś antywirusa.

Podczas uruchamiania komputera wkładamy płytę do napędu. Jeżeli z niej nie wystartuje i nie pojawi się komunikat "Naciśnij dowolny klawisz by uruchomić z CD", zamiast tego ponownie ujrzysz "Brak sektora startowego", musisz ustawić w BIOS-ie bootowanie z napędu./ wpisz jako pierwszy CDROM. /Do biosa wchodzisz wciskając naogół "del" albo inny klawisz -zależnie od płyty głównej. Jaki? Pojawi się przy strarcie kompa- na dole ekranu/

Jeżeli zobaczysz komunikat "Naciśnij..." wciśnij dowolny klawisz. Gdy dane się wczytają, śmiało wciśnij ENTER. Dalsze kroki:

1. Wciśnij **F8** by zaakceptować licencję.

2. Zobaczysz okno, w którym będzie wyświetlona struktura dysku. Jeżeli nie masz partycji:

a) Widzisz komunikat "Obszar niepodzielony na partycje"? Wciśnij Enter.

b) Podaj wielkość partycji w Mb [megabajtach]. Dla systemu powinno spokojnie wystarczyć 15 Gb [gigabajtów]. Skoro jeden Gb = 1024 Mb, wystarczy prosty rachunek 15 x 1024, a otrzymany wynik wpisujemy i zatwierdzamy Enterem. Z reszty tworzymy dysk logiczny [tak, z całego pozostałego miejsca]. Następnie na dysku logicznym tworzymy dowolną, nam odpowiadającą, ilość partycji, pa-miętając o zasadzie 1Gb = 1024 Mb./*Jak dysk jest podzielony-przejdź do kroku 3*/

3. Wybierasz partycję, na której chcesz zainstalować Windows XP i zatwierdzasz Enterem.

**4.** Następnie masz opcje formatowania dysku- wybierz jedną z dwóch, które mają w sobie nazwę NTFS. Tak naprawdę nie ma to wielkiego znaczenia, jedna jest szybka, druga wolniejsza, a efekt dają taki sam, czyli czystą partycję gotową na system.

5. Gdy pliki się skopiują, uruchomi się instalator. Wybierz strefę czasową i kliknij na Dalej.

6. Wpisz swoje imię i organizację [wystarczy samo imię].

7. Wpisz klucz licencyjny systemu.

8. Następnie wybierz nazwę komputera oraz hasło administratora./ hasło nie jest obowiązkowe/

9. Ustawienia zegara, strefy czasowej.

10. A potem tylko dalej, dalej...

**11.** Wybór grupy roboczej- jeżeli masz komputer, który nie jest podpięty np. do sieci firmowej, wybierz Nie i Dalej.

**12.** *Idź zrobić sobie kawę, wziąć szybki prysznic bądź zapalić papierosa, przyda się chwila przerwy dla oczu oraz stawów./* 

**13.** Po instalacji system się uruchomi i wyświetli komunikat "By poprawić/dopasować wygląd..." etc., klikamy na OK.

**14.** Następnie na Tak.

**15.** Dalej

**16.** Zaznaczamy Nie, klikamy na Dalej.

17. Przy rejestracji wybieramy Nie [możesz to zrobić później], Dalej.

**18.** Kto używa tego komputera? Wpisujesz swoje imię, nazwisko, nick czy cokolwiek co tylko zechcesz.

**19.** Dziękujemy za wybór Windows XP etc, klikamy na Dalej.

**20.** System się uruchomi i jest prawie gotowy do pracy.

Prawie, bowiem konieczna jest instalacja sterowników do płyty głównej, grafiki, dźwięku itd. Wszystkie sterowniki znajdziesz na płytach dołączonych do komputera, a ich najnowsze wersje na stronach producentów sprzętu.

**21.** Instalacja potrzebnych programów.